## 1.登入本行官網:<u>https://www.scsb.com.tw/content/FrontPage</u>,點選【人才招募】

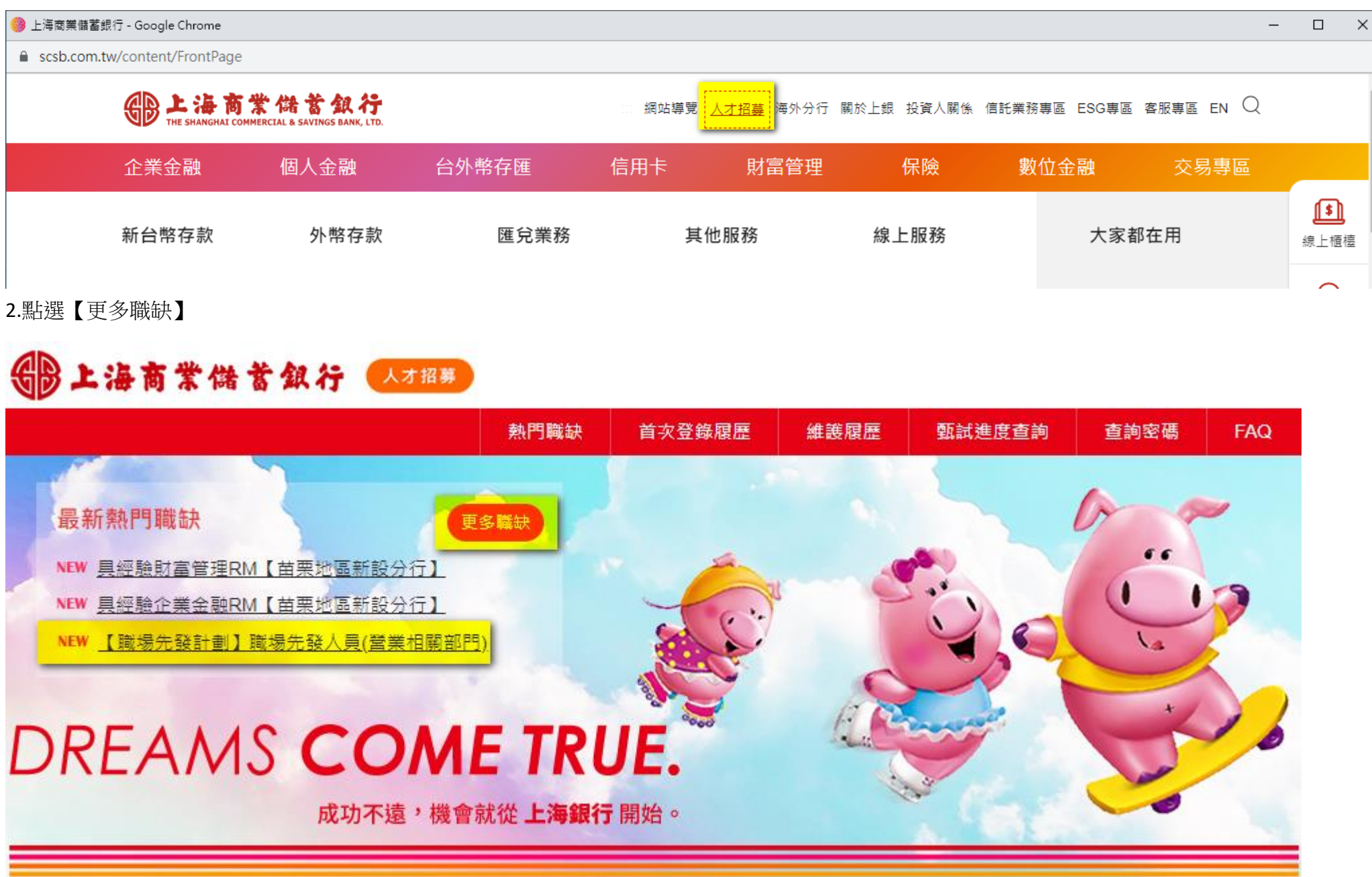

## 3.點選職缺,可看到薪資及工作內容

| 影上海商業储蓄銀行 人才招募                                                       |              |                           |         |     |      |     |
|----------------------------------------------------------------------|--------------|---------------------------|---------|-----|------|-----|
|                                                                      | 熱門職缺         | 首次登錄履歴                    | 維護履歷    |     | 查詢密碼 | FAG |
| 熱門職缺                                                                 |              |                           |         |     |      |     |
|                                                                      |              |                           |         |     |      |     |
| ■ <u>具經驗財富管理RM【苗栗地區新設</u><br>分行】<br>提供VIP客后財富管理該詢及理財規劃,執行並須          | 白动達成所賦予的     | 均名頂業務日標。                  |         |     |      |     |
|                                                                      |              |                           |         |     |      |     |
| ■ <u>具經驗企業金融RM【苗栗地區新設</u><br><u>分行】</u>                              |              |                           |         |     |      |     |
| <ul><li>(1) 企業金融業務的推展、開發與客戶關係維護。</li><li>(2) 提供客戶完善財務管理規劃。</li></ul> | 3            |                           |         |     |      |     |
| (3) 積極有企圖心、具熱忱與抗壓性,能接受業績                                             | 責挑戰者。        |                           |         |     |      |     |
| ■ 【職場先發計劃】職場先發人員(堂                                                   |              |                           |         |     |      |     |
| <u>業相關部門</u> )<br>審習內容·                                              |              |                           |         |     |      |     |
| 夏日內日·<br>營業單位台外幣業務實習                                                 |              |                           |         |     |      |     |
| 薪資:                                                                  |              |                           |         |     |      |     |
| 月薪新台幣30,470元整〈含膳費NT\$3,000〉                                          |              |                           |         |     |      |     |
| *為必填欄位,所有資訊請務必填寫完整,依序場                                               | 真寫至 [ 預覽 ] 頁 | 〔籖, <mark>點選【完成並</mark> 〕 | 送出】,才算完 | 民應徵 |      |     |
| 程序。                                                                  |              |                           |         |     |      |     |
| ■ <u>【職場先發計劃】職場先發人員(資</u><br><u>訊相關部門)</u>                           |              |                           |         |     |      |     |

實習內容: 資訊部門程式設計或系統操作業務實習。 <sub>薪答·</sub>

## 4.如欲投遞履歷,則點選上方首次登陸履歷,註冊完畢後,方可投遞履歷

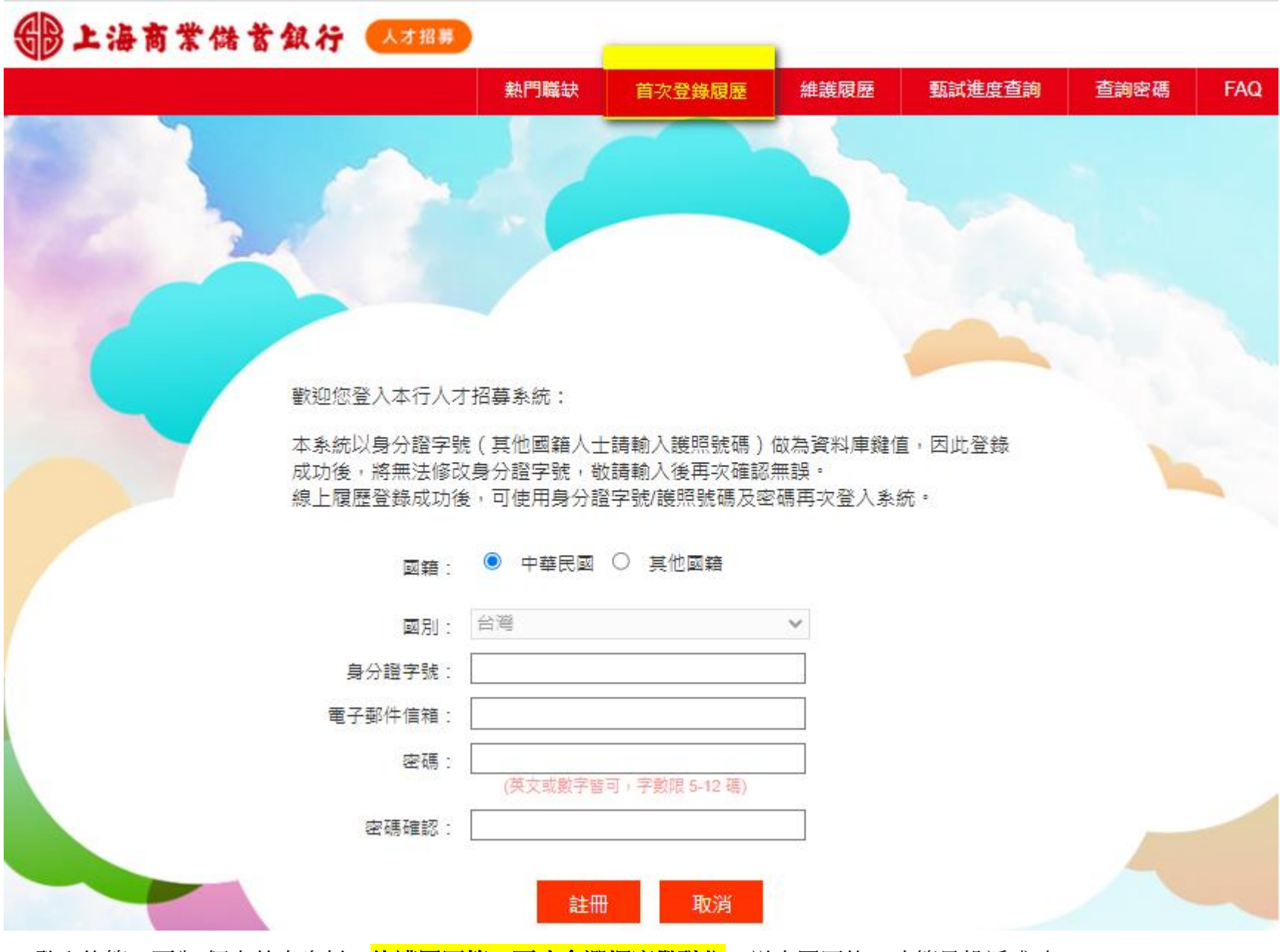

5. 登入後第一頁為:個人基本資料,維護履歷第二頁才會選擇應徵職位,送出履歷後,才算是投遞成功。